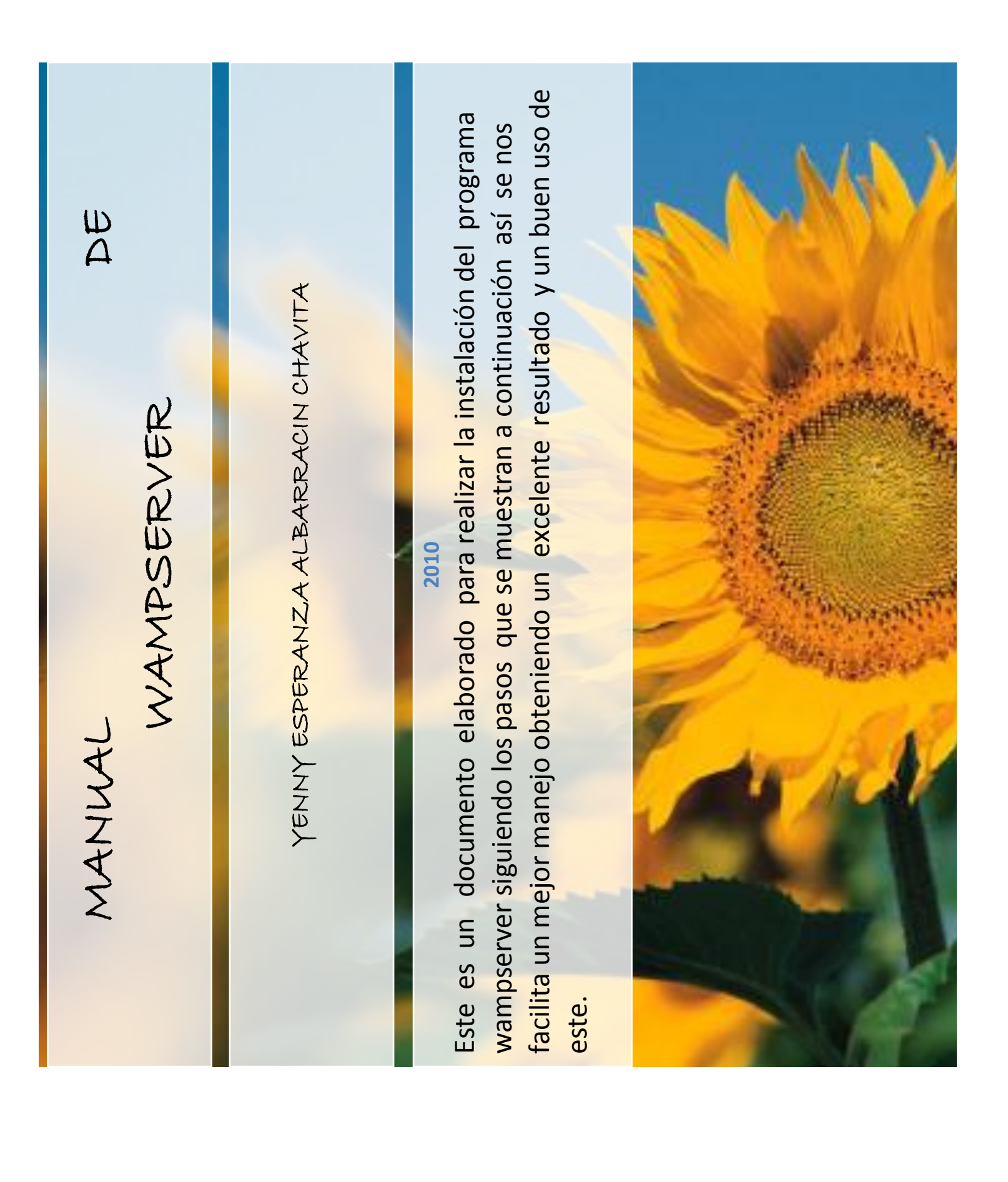

Para empezar debemos dar doble clip sobre LA PRIMERA OPCION

Aparece en la ventana que es Next, que significa siguiente...

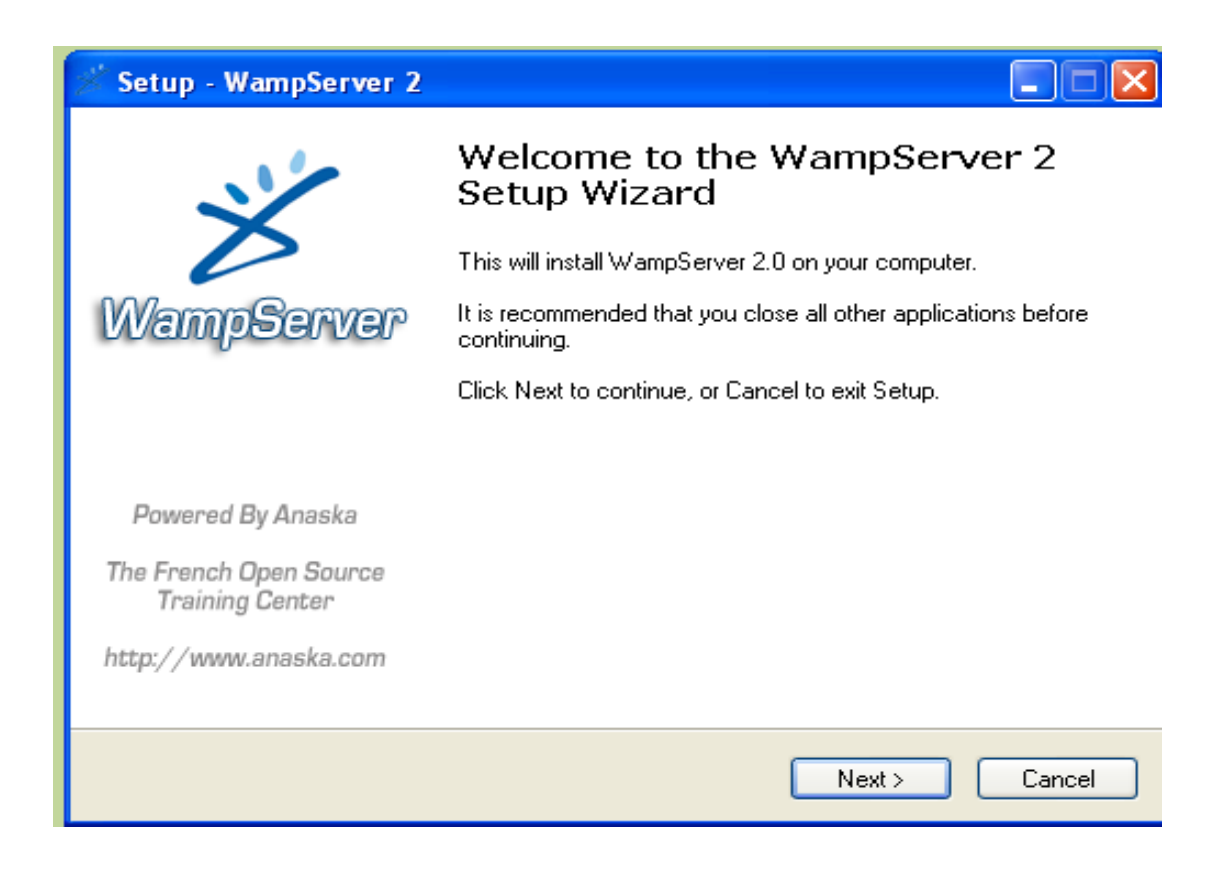

Debemos aceptar los términos de uso.

| 🖉 Setup - WampServer 2                                                                                                    |          |
|----------------------------------------------------------------------------------------------------|----------|
| License Agreement<br>Please read the following important information before continuing.                                                                                          |          |
| Please read the following License Agreement. You must accept the terms of this agreement before continuing with the installation.                                                |          |
| WampServer                                                                                                    | <u> </u> |
| by Romain Bourdon - romain@anaska.com                                                                                                    |          |
| GNU GENERAL PUBLIC LICENSE<br>Version 2, June 1991                                                                                                    |          |
| Copyright (C) 1989, 1991 Free Software Foundation, Inc.<br>59 Temple Place, Suite 330, Boston, MA 02111-1307 USA<br>Everyone is permitted to copy and distribute verbatim copies | ~        |
| ◯ I accept the agreement                                                                                                    |          |
| <ul> <li>I do not accept the agreement</li> </ul>                                                                                                    |          |
| < Back Next >                                                                                                    | Cancel   |

Cuando aceptamos los términos se activa la ventana Next, (siguiente).

| icense Agreement                                                                 |                                                                                                    |   |
|----------------------------------------------------------------------------------|----------------------------------------------------------------------------------------------------|---|
| Please read the following impo                                                   | rtant information before continuing.                                                                        | Ċ |
| Please read the following Licer<br>agreement before continuing w                 | nse Agreement. You must accept the terms of this<br>vith the installation.                                  |   |
| <br>WampServer                                                                   |                                                                                                    | • |
| by Romain Bourdon - romain@                                                      | Panaska.com                                                                                                 |   |
| GNU G<br>Versi                                                                   | ENERAL PUBLIC LICENSE<br>on 2, June 1991                                                                    |   |
| Copyright (C) 1989, 1991 Free<br>59 Temple Plac<br>Everyone is permitted to copy | e Software Foundation, Inc.<br>ce, Suite 330, Boston, MA∶02111-1307_USA<br>v and distribute verbatim copies | * |
| <ul> <li>I accept the agreement</li> </ul>                                       |                                                                                                    |   |
|                                                                                  | and                                                                                                    |   |

CLIK en Next y seguimos con el proceso de instalación, nos aparece la siguiente ventana.

Esta ventana nos indica la carpeta en donde se va instalar el programa

| 🖄 Setup - WampServer 2                                                             |        |
|------------------------------------------------------------------------------------|--------|
| Select Destination Location<br>Where should WampServer 2 be installed?             |        |
| Setup will install WampServer 2 into the following folder.                         |        |
| To continue, click Next. If you would like to select a different folder, click Bro | iwse.  |
| c:\wamp                                                                            | Browse |
|                                                                                    |        |
|                                                                                    |        |
|                                                                                    |        |
|                                                                                    |        |
| At least 101 2 MD of feet disk serves is serviced                                  |        |
| Acteast 101,3 MB of free disk space is required.                                   |        |
| < Back Next >                                                                      | Cancel |

Le damos next y aparece la siguiente ventana.

En esta nos dice que debemos seleccionar un botón stop para que lo arranquemos Cuantas veces queramos; Y luego clik en siguiente.

| 🕺 Setup - WampServer 2                                                                                      | × |
|----------------------------------------------------------------------------------------------------|---|
| Select Additional Tasks<br>Which additional tasks should be performed?                                      | ß |
| Select the additional tasks you would like Setup to perform while installing WampServer 2, then click Next. |   |
| Additional icons:                                                                                           |   |
| 🗹 Create a Quick Launch icon                                                                                |   |
| Create a Desktop icon                                                                                       |   |
|                                                                                                    |   |
|                                                                                                    |   |
|                                                                                                    |   |
|                                                                                                    |   |
|                                                                                                    |   |
|                                                                                                    |   |
|                                                                                                    |   |
| < Back Next > Cancel                                                                                        | ] |

Aparece esta ventana en la que nos muestra el proceso de instalación damos clik en install.

| 🖉 Setup - WampServer 2                                                                                          |
|----------------------------------------------------------------------------------------------------|
| Ready to Install<br>Setup is now ready to begin installing WampServer 2 on your computer.                       |
| Click Install to continue with the installation, or click Back if you want to review or<br>change any settings. |
| Destination location:<br>c:\wamp<br>Additional tasks:<br>Additional icons:<br>Create a Quick Launch icon        |
|                                                                                                    |
| < Back Install Cancel                                                                                           |

Se está realizando ya el proceso de instalación del programa.

| 🖉 Setup - WampServer 2                                                        |        |
|-------------------------------------------------------------------------------|--------|
| Installing<br>Please wait while Setup installs WampServer 2 on your computer. |        |
| Extracting files                                                              |        |
|                                                                               |        |
|                                                                               |        |
|                                                                               |        |
|                                                                               |        |
|                                                                               |        |
|                                                                               |        |
|                                                                               | Cancel |

En esta ventana nos pregunta que si queremos instalar el xampp de wampserver Oprimimos si y pasa a la siguiente ventana.

|     | 🕉 Setup - WampServer 2                                                                              |          |
|-----|----------------------------------------------------------------------------------------------------|----------|
|     | Installing<br>Please wait while Setup installs WampServer 2 on your computer.                       |          |
|     | Extracting files                                                                                    |          |
|     |                                                                                                    |          |
| Set | φ.                                                                                                  | $\times$ |
| C   | Would you like to install the new WampServer 2 homepage? (this will overwrite exisiting index.php f | file)    |
|     | Sí No                                                                                               |          |
|     |                                                                                                    |          |
|     |                                                                                                    |          |
|     | Cancel                                                                                              |          |

Y para finalizar nos muestra la venta donde mantenemos tildada la opción Launch WampServer, y le damos finish y comienza a iniciarse el servidor.

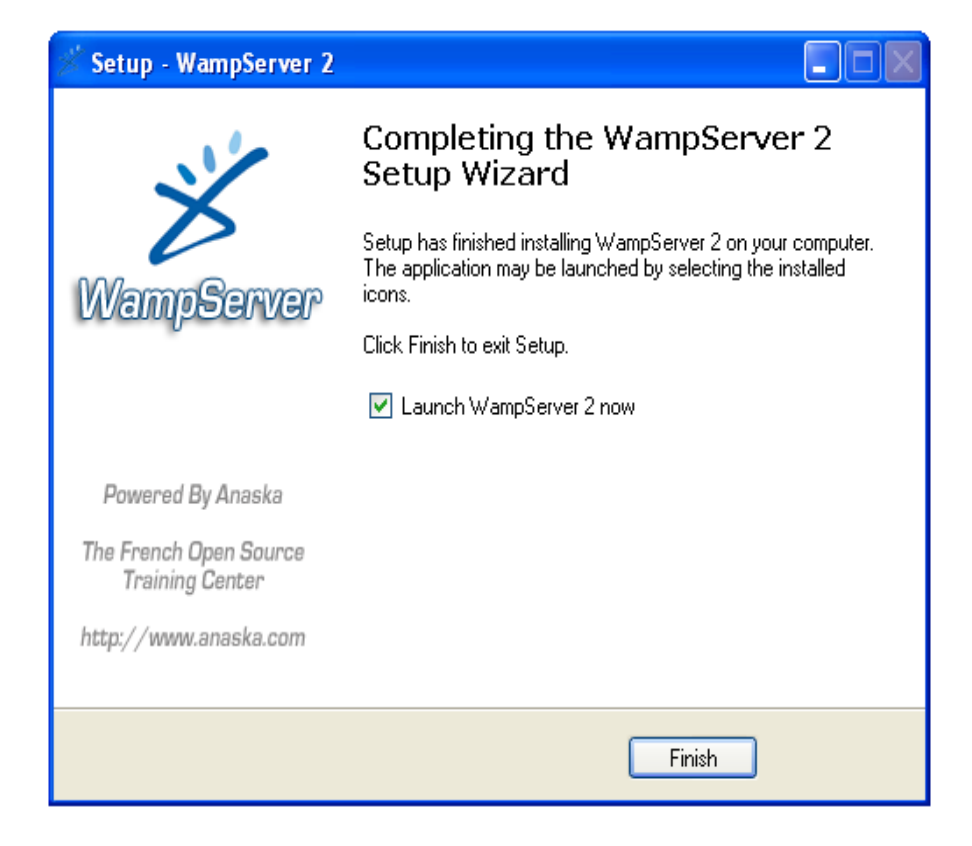

Se tiene que seleccionar el idioma

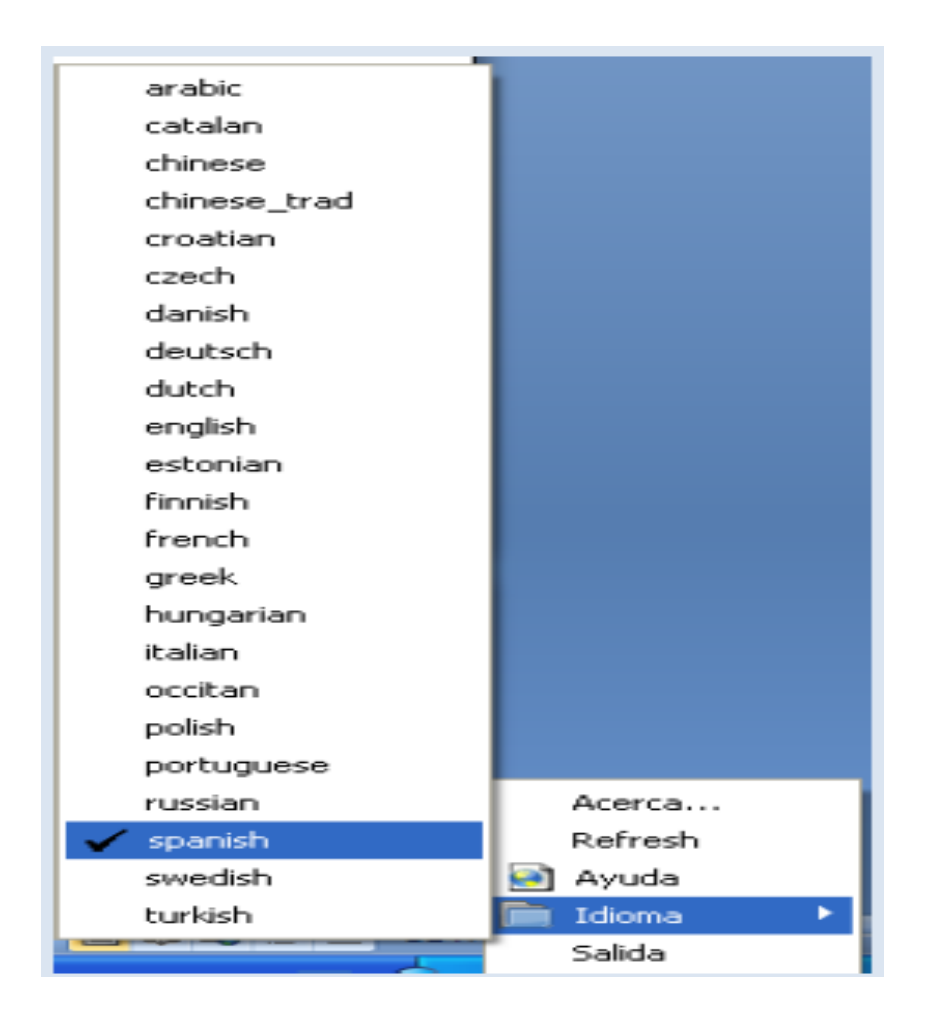

Luego se busca el programa que se llama wampserver y se ejecuta la opcion LOCALHOST

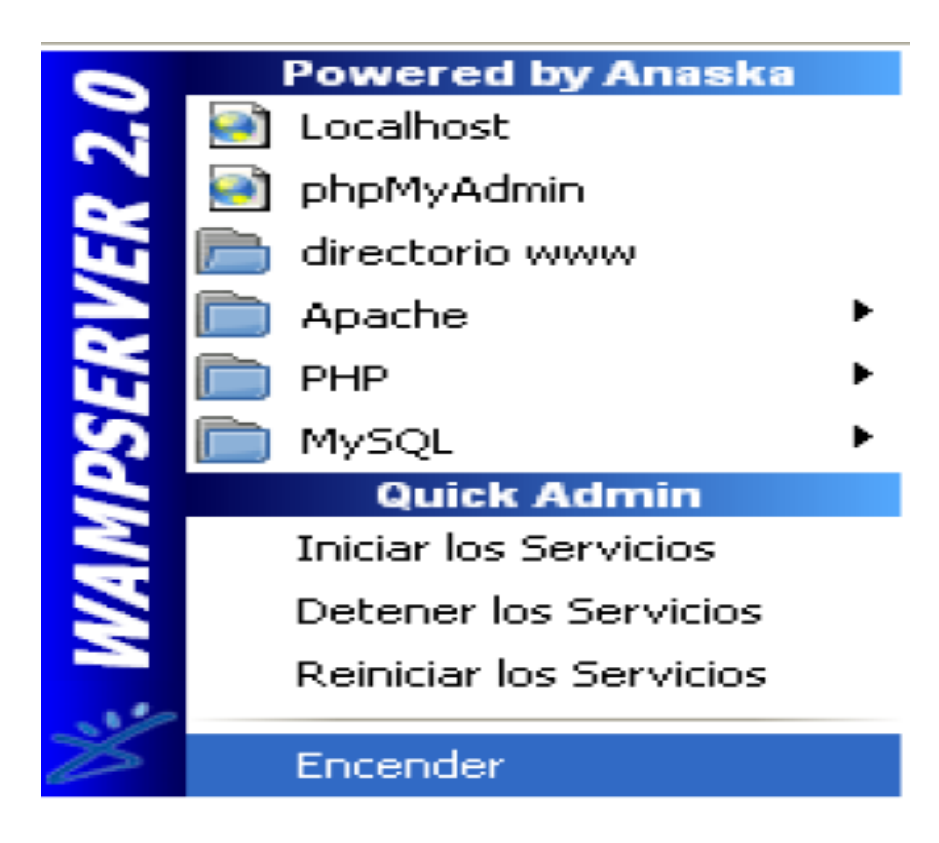

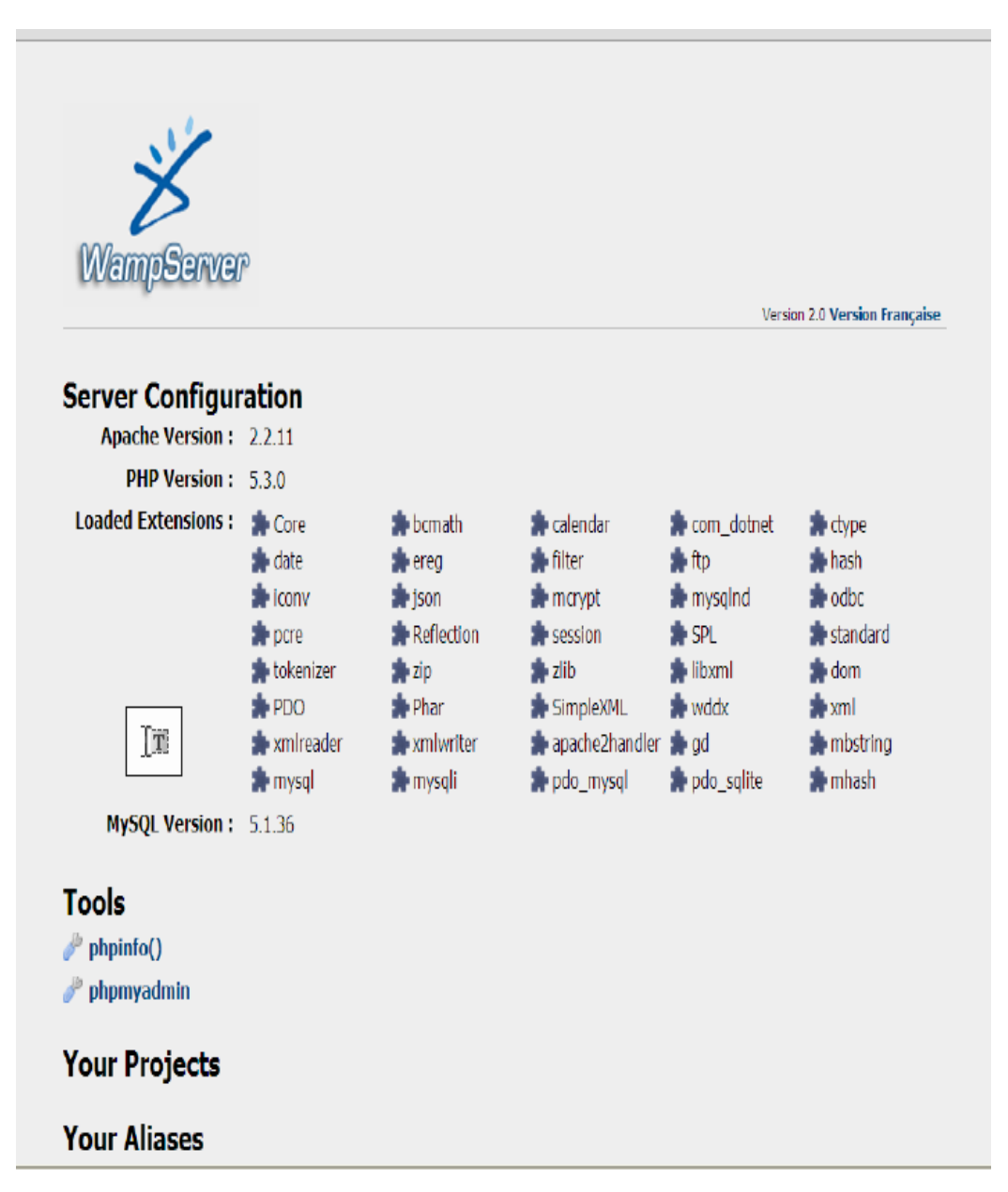

## Y el Primer pantallazo que nos muestra el programa para empezar a ejecutarlo